## 2. 各产品设置方法

#### ・基础页面设置

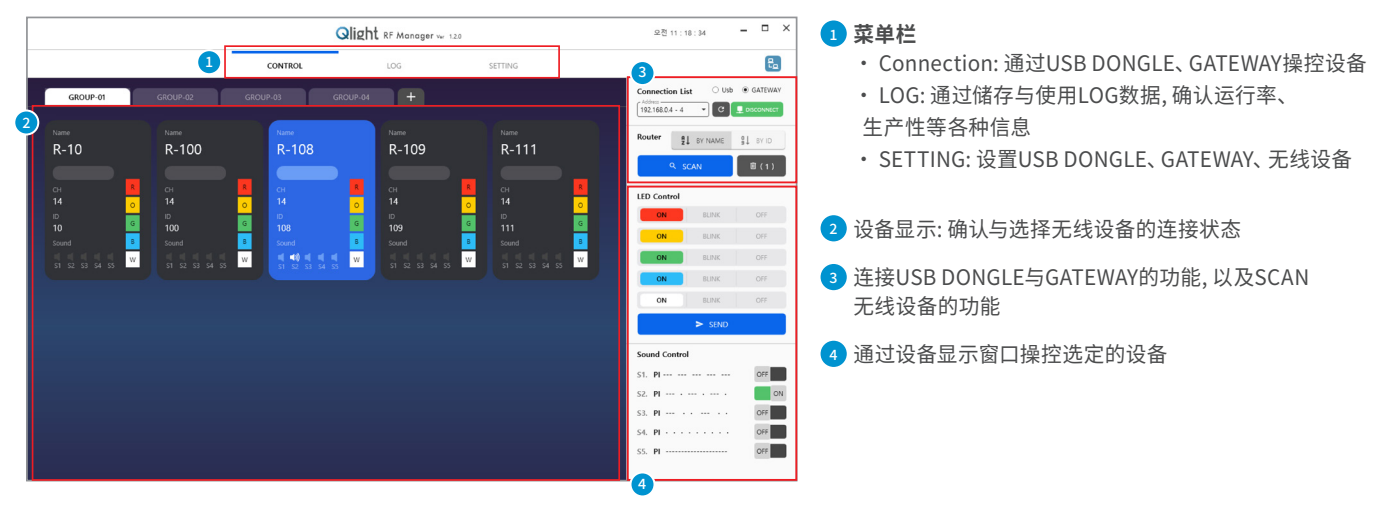

1) USB DONGLE设置方法

- ·通过PC用程序可以设置及监控GATEWAY、USB DONGLE以及指示灯等的无线装置
- USB DONGLE是以RS-232方式进行通信,因此安装驱动程序后确认Com端口
- -开始 ▶ 控制面板 ▶ 设备管理 ▶ 端口(COM&LPT)

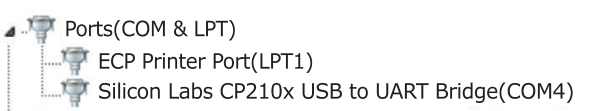

#### USB DONGLE SETTING

|                          | Qlight RF Manager ve 120                                         | 显翘 11:27:13                                                               |                          |
|--------------------------|------------------------------------------------------------------|---------------------------------------------------------------------------|--------------------------|
|                          | CONTROL LOG                                                      | SETTING                                                                   |                          |
|                          | 🗳 GATEWAY                                                        |                                                                           |                          |
| SEND TTL 5               | IP (19.166.02 *) C CONNECTED                                     | PORT Port C CONNECT                                                       | Name (Max 20 characters) |
| RETRY TX NUMBER 2        | IP ADDRESS 00000011 (P Address (et. 192.168.0.12)<br>192.168.0.2 | SOULSE TYPE -                                                             | NAME QlightUSB1          |
| SCAN INTERVAL(sec.)      | SUBNET MAS                                                       | LAMP LAYER None +                                                         | GROUP ID 3 (7 ~ 65534)   |
| SCAN METHOD GROUP        | GATEWAY Network Greeney P Inc. 152 (March                        | MODEL Name (Max 20 characters)                                            | Channel (D (11 = 26)     |
| READ SAVE                | MAC ADDR. 0-178-194-211-228-240                                  | GROUP ID Credit the value.                                                | CHANNEL 13               |
| 0                        | TCP PORT Service Part (Harger, Default \$2177)                   | CHANNEL 0 Charmed ID (11 ~ 20) 0 Charmed ID (11 ~ 20) 0 Chards the value. | PAN ID 254 85534)        |
|                          | MASTER                                                           | PAN ID 0 Check the value.                                                 | 204                      |
| PORT COM18 * C CONNECTED | NAME QTG60-WIZ                                                   | TX POWER                                                                  | TX POWER 10              |
| NAME OlightUS81          | GROUP ID 2                                                       | TTL 0 0<br>Creck the value.                                               |                          |
| GROUP ID 3 01 - 45550    | CHANNEL 12                                                       | READ SAVE                                                                 | T READ SAVE              |
| CHANNEL 13               | PAN ID 264                                                       |                                                                           | 3 5                      |
| PAN ID 264 O             | TX POWER 10 Company ID (Mai 20 character)                        |                                                                           |                          |
| TX POWER 10              |                                                                  |                                                                           |                          |
| READ SAVE                | B READ SAVE                                                      |                                                                           |                          |

- 1 点击 "SETTING",设置 "USB DONGLE"。
- 2 确认用户PC的COM端口后,点击 "CONNECT" 与USB DONGLE连接。
- 3 点击 "READ" 按钮,加载出当前设备USB DONGLE的RF信息。
- 4 确认与修改USB DONGLE的RF信息。
- 5 点击 "SAVE" 按钮,储存修改的信息。

#### USB DONGLE CONNECTION

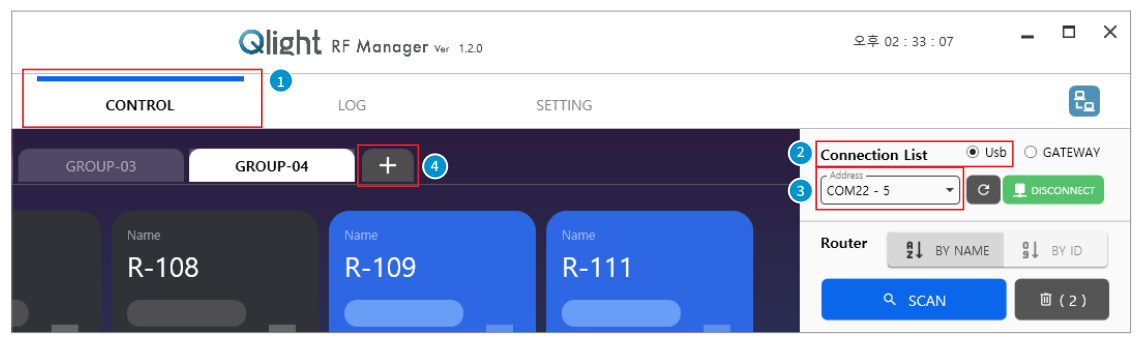

- 1 点击 "CONTROL"。
- 2 在CONNECTION LIST种选择USB。
- 3 确认用户PC的COM端口后,点击 "CONNECT" 与USB DONGLE连接。
- 4 需要连接多个USB DONGLE时,添加"GROUP"。

#### • DEVICE MONITORING & CONTROL

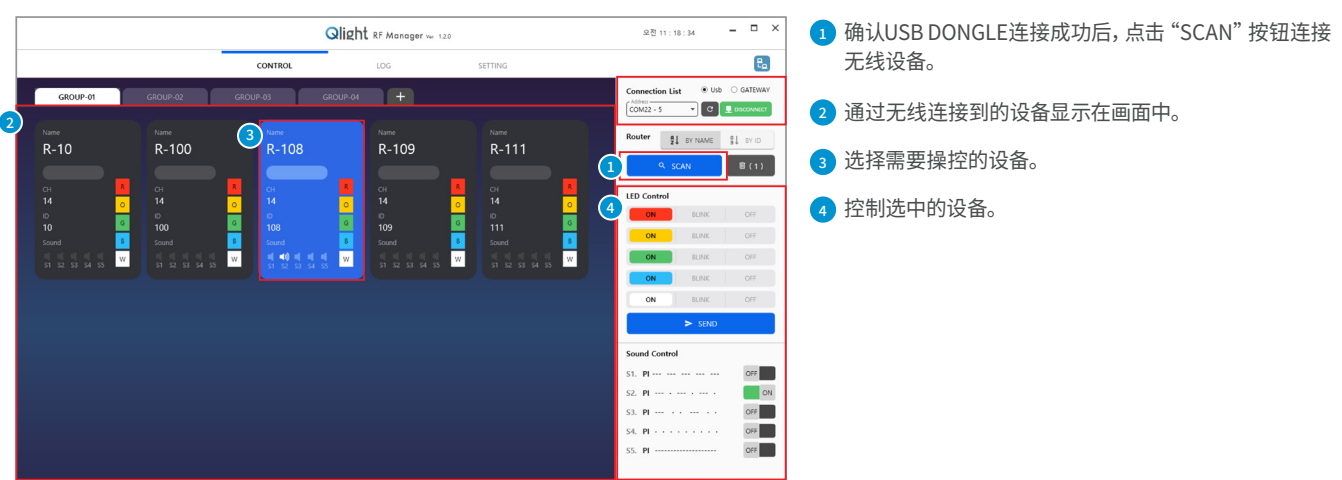

#### 2) GATEWAY设置方法

- ·通过PC用程序可以设置及监控GATEWAY、USB DONGLE以及指示灯等的无线装置。
- ·PC程序的设置及使用
- USB DONGLE是以RS-232方式进行通信,因此安装驱动程序后确认Com端口。
- 将GATEWAY与Ethernet Network联动, 用智能手机查看及监控仪器的工作状态。控制用PC在Window XP以上的版本通过激活IIS功能识别智能手机。

#### 什么是IIS?

微软的Internet Information Services的简称,以Web Service为目的定义的服务模块的Windows方式服务名称。 利用IIS可实现FTP、SMTP、NNTP、HTTP/HTTPS等服务。

#### GATEWAY SETTING

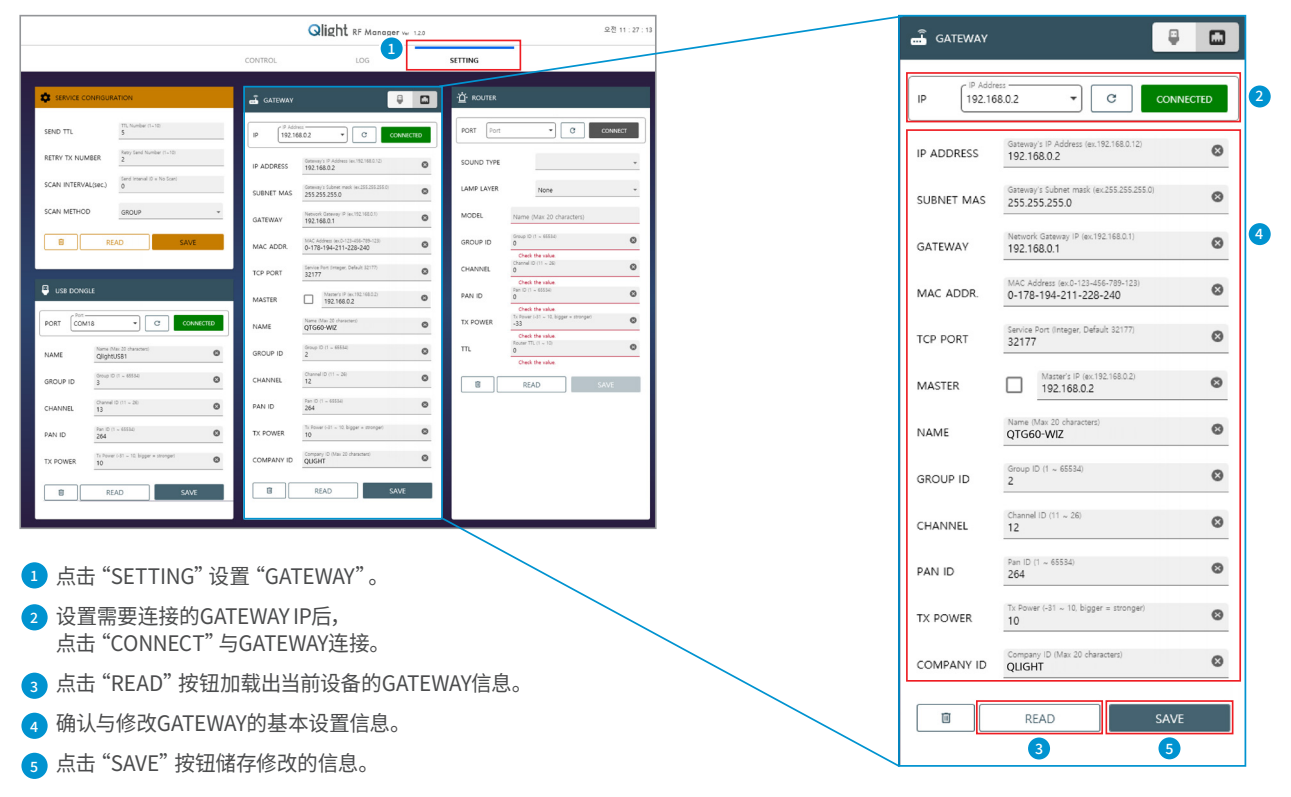

#### GATEWAY CONNECTION

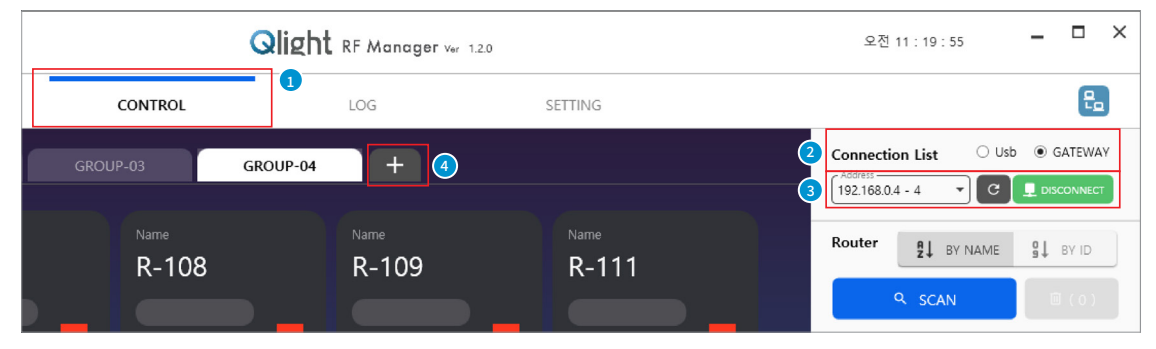

- 1 点击 "CONTROL"。
- 2 在CONNECTION LIST中选择GATEWAY。
- 3 选择需要连接的GATEWAY IP后,点击 "CONNECT" 与GATEWAY连接。
- ④ 需要连接多台GATEWAY时,添加"GROUP"。

# Wireless Network System技术资料

#### GATEWAY CONNECTION

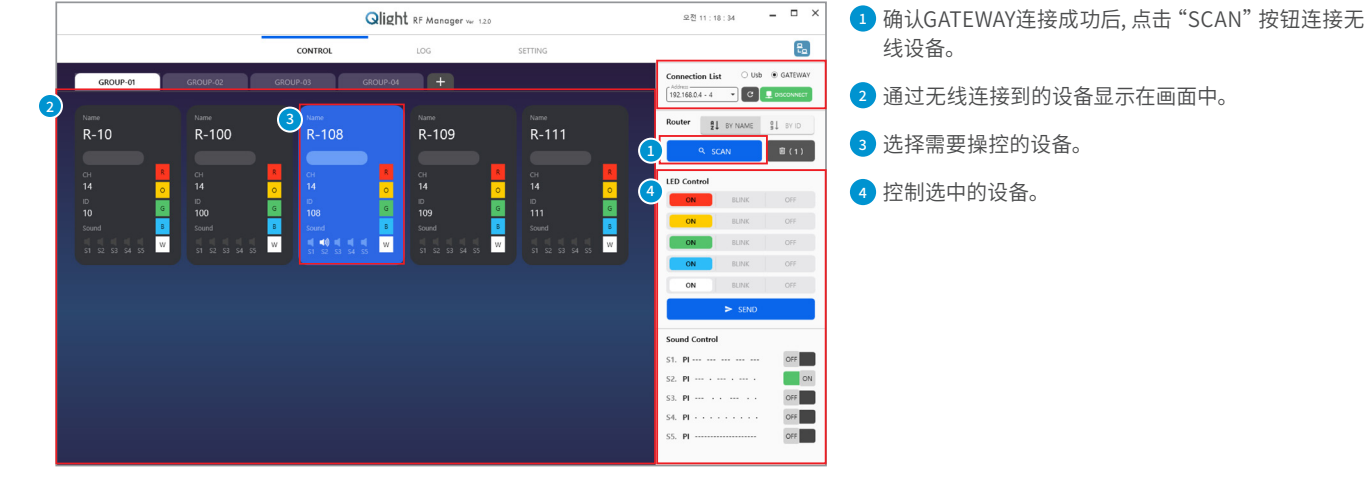

### 智能手机操控方法

- ·使用智能手机进行操控,需要GATEWAY与有线/无线路由器联动。
- ·利用已设置IIS管理者PC的IP地址,在智能手机上访问Qlight RF Manager。
- ·通过登录页面登录后,选择连接的GATEWAY。
- ·选择与所选GATEWAY相连接的信号信息设备,进行监视或控制设备。

i.

·有关详细设置方法,请咨询制造商。

Qlight RF Manager

访问Qlight

**RF** Manager

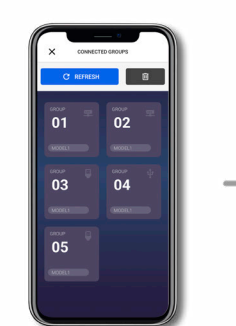

۴.

选择GATEWAY GROUP

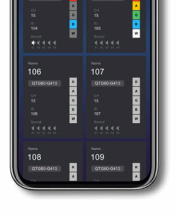

选择已连接的 无线设备

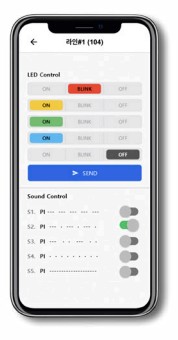

确认与控制 无线设备

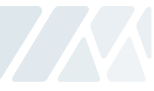